# Using Molrep for fitting into the electron density

This tutorial demonstrates how to use Phased Translation Function (PTF), Spherically Averaged Phased Translation Function (SAPTF) and Phased Rotation Function (PRF) implemented in Molrep for fitting a model into the electron density maps. The X-ray data used in this tutorial are from the crystal of cyanobacterial sucrose-phosphatase (PDB code 1tj3). The template structure is from a crystal structure of the same enzyme but in different conformation (PDB code 1s2o). The tutorial presents a typical situation, in which a larger part of the structure is easily solved by Molecular Replacement (MR) using the Patterson search, the solved substructure is refined, and then smaller domain(s) are fitted into the electron density maps obtained after refinement. In many such cases the electron density for missing domains is quite poor and is not suitable for automatic or manual model building.

Another situation, when fitting of a model into the electron density can be useful is when only poor experimental maps and a low homology model are available. Even if these maps and model are by themselves useless for, respectively, de-novo model building and molecular replacement, the fitting of the model into the experimental maps could still be possible.

Next important implementation is the fitting of the model into the EM maps, and there is a separate Molrep tutorial on combination of EM and X-ray data, http://www.ysbl.york.ac.uk/~alexei/downloads/tutorial EM.tar.gz

#### 1. Tutorial data

- Download the file tutorial\_MR.tar.gz from http://www.ysbl.york.ac.uk/~alexei/downloads/tutorial\_MR.tar.gz and unpack it in a directory <path>.
- Create the directory <path>/tutorial\_MR/1tj3/CCP4I, where all the generated data will be stored
- Start CCP4I and open Directories and Project Directory window
- Define project 1tj3 with the project directory <path>/tutorial\_MR/1tj3/CCP4I
- Define alias *1tj3\_data* for the directory <path>/tutorial\_MR/1tj3

| Enter one-word alia                                | s and full directory path for                                        | r your Project directa             | 98Y(S).           |          |                |
|----------------------------------------------------|----------------------------------------------------------------------|------------------------------------|-------------------|----------|----------------|
| Deleting these proje                               | ect definitions will not dele.                                       | te the actual directoi             | ries.             |          |                |
| Project 1tj3                                       | uses directory: /Users/le                                            | ebedev/Desktop/tuto                | orial_MR/1tj3/CCF | 241      | Browse         |
|                                                    |                                                                      |                                    | Edit list         |          | Add project    |
| Project for this ses<br><i>Enter one-word alia</i> | sion of CCP4Interface 2.0.1<br>s <i>and full directory path fo</i> r | 6 1tj3 —<br>r other directories ye | ou use regularly. |          |                |
| Alias: TEMPORAR                                    | Y for directory: <mark>/tmp/lebe</mark>                              | dev                                |                   |          | Browse         |
| Alias: 1tj3_data                                   | for directory: <mark>/Users/lebe</mark>                              | lev/Desktop/tutorial               | _MR/1 tj3         |          | Browse.        |
|                                                    |                                                                      |                                    | Edit list         | - Add di | irectory alias |
|                                                    |                                                                      |                                    |                   |          |                |

## 2. Using complete model and default protocol

- Open Molrep task window (from the "Molecular Replacement" folder in the CCP4I task menu)
- Type in the title.
- Select *Itj3\_data* in the menus next to "MTZ in" and "Model in" labels.
- Browse the input X-ray data, 1tj3.mtz and model, 1s2oA.pdb in 1tj3\_data directory.

- Click mouse within the "Model in" text box and press tab button to set the default name for the output pdb-file, **1s2oA\_molrep1.pdb**.
- Run

| This inte                                                                                | rface is for ver                                                                                                    | sion 9.2 of Molren                                                                      | ,                                                                  |            |                      |                  |              |
|------------------------------------------------------------------------------------------|----------------------------------------------------------------------------------------------------|-----------------------------------------------------------------------------------------|--------------------------------------------------------------------|------------|----------------------|------------------|--------------|
| Job title                                                                                | Complete mode                                                                                                    | el, defaults                                                                            |                                                                    |            |                      |                  |              |
| Do                                                                                       | molecular repl                                                                                                    | acement                                                                                 | performing                                                         | rotation a | and translation func | tion             |              |
| Get inpu                                                                                 | t structure fact                                                                                                    | ors from MTZ fi                                                                         |                                                                    |            |                      |                  |              |
|                                                                                          | fixed model                                                                                                    |                                                                                         |                                                                    |            |                      |                  |              |
| Multi-                                                                                   | conv search                                                                                                    |                                                                                         |                                                                    |            |                      |                  |              |
| Use s                                                                                    | sequence                                                                                                    |                                                                                         |                                                                    |            |                      |                  |              |
| —<br>MTZ in                                                                              | '<br>1ti3 data                                                                                                    | 1ti3.mtz                                                                                |                                                                    |            |                      | Browse           | Vie          |
|                                                                                          | rgo_acac =                                                                                                    | - gonna                                                                                 |                                                                    |            |                      | DIGNOG           | ~~~          |
| lleo 🗆                                                                                   | Intoneitioe                                                                                                    |                                                                                         |                                                                    |            |                      |                  | _            |
| Use 🔟<br>FP                                                                              | Intensities                                                                                                    | FP                                                                                      | -   SIG                                                            | iFP        | SIGFP                |                  | _            |
| Use 🔟<br>FP<br>Model in                                                                  | Intensities                                                                                                    | FP                                                                                      | sic                                                                | iFP        | SIGFP                | Browse           | Vie          |
| Use 🔟<br>FP<br>Model in                                                                  | Intensities<br>1tj3_data                                                                                                    | FP<br>1s2oA.pdb                                                                         | <u> </u>                                                           | iFP        | SIGFP                | Browse           | Viet         |
| Use 🔲<br>FP<br>Model in<br>Coords c                                                      | Intensities<br>1tj3_data<br>ut 1tj3                                                                                                    | FP<br>1s2oA.pdb<br>1s2oA_mol                                                            | rep1.pdb                                                           | iFP        | SIGFP                | Browse<br>Browse | Viet<br>Viet |
| Use 🔲<br>FP<br>Model in<br>Coords c<br><i>Experim</i>                                    | Intensities<br>1tj3_data<br>ut 1tj3<br><i>ental Data (Reso</i>                                                                                                    | FP<br>1s2oA.pdb<br>1s2oA_mol<br>2ktion,ANISO,DIF                                        | rep1.pdb                                                           | ιFP        | SIGFP                | Browse<br>Browse | Viet         |
| Use<br>FP<br>Model in<br>Coords o<br><i>Experim</i>                                      | Intensities<br>1tj3_data<br>ut 1tj3<br>ental Data (Reso<br>tel (SIM,COMPL                                                                                                    | FP<br>Is2oA.pdb<br>Is2oA_mol<br>Is2oA_mol<br>pkrtian,ANISO,DIF<br>,SURF,NMR,NCSI        | Sto<br>Irep1.pdb<br>FF,BADD,INVER,DSCA<br>M,DSCALEM)               | ιFP        | SIGFP                | Browse<br>Browse | Viet         |
| Use<br>FP<br>Model in<br>Coords o<br><i>Experim</i><br><i>The Moo</i><br><i>Search I</i> | Intensities<br>1tj3_data<br>Itj3<br>Itj3 | FP<br>1s2oA.pdb<br>1s2oA.mol<br>wittion,ANISO,DIF<br>,SURF,NMR,NCSI<br>ION,NP,NPT,PST,S | SIG<br>Irep1.pdb<br>F,BADD,INVER,DSCA<br>M,DSCALEM)<br>STICK,LOCK) | ιFP        | SIGFP                | Browse<br>Browse | Vie          |

• In the main CCP4I window, select "View Files from Job > View log file". The image below shows a fragment of the log-file including summary table.

The first thing to look at is the contrast, a number shown just below the summary. Roughly, this number means the difference between the highest and the mean score expressed in terms of the e.s.d. units. In most cases without pseudo-translation, the values higher than 3 mean that a correct solution is found. In this case, there are three very close solutions shown in the first three lines of the summary table (compare *theta*, *phi*, *chi*, *tx*, *ty* and *tz* values for this solutions). These three have substantially higher score (correlation coefficient times packing function) and higher values of *TFcont* (contrast in the translation function) than other solution. Also important is the number in the column *TF*, where "1" means that, for this particular orientation, the TF solution with the highest score value is also the best in terms of the translation function.

| C                | 00                                                                |                                                                   |                                                                             |                                                                                                    |                                                                                                    | X CC                                                                                                    | P4I fileviev                                                                                                    | ver 1_molre                                                                                                    | ep.log                                                                                                    |                                                                                                    |                                                                                                    |                                                                                                    |      |
|------------------|-------------------------------------------------------------------|-------------------------------------------------------------------|-----------------------------------------------------------------------------|----------------------------------------------------------------------------------------------------|----------------------------------------------------------------------------------------------------|----------------------------------------------------------------------------------------------------|----------------------------------------------------------------------------------------------------|----------------------------------------------------------------------------------------------------|----------------------------------------------------------------------------------------------------|----------------------------------------------------------------------------------------------------|----------------------------------------------------------------------------------------------------|----------------------------------------------------------------------------------------------------|------|
|                  |                                                                   |                                                                   |                                                                             |                                                                                                    |                                                                                                    |                                                                                                    |                                                                                                    |                                                                                                    |                                                                                                    |                                                                                                    |                                                                                                    |                                                                                                    | Help |
| -                | 14<br>ENFO:                                                       | 4<br>con                                                          | tras                                                                        | 8.444<br>t is goo                                                                                                    | 2.920<br>d enough                                                                                                    | 1.00<br>. Stop t                                                                                                    | 1.00 -<br>his run                                                                                                    | 21.06                                                                                                    | 0.599                                                                                                    | 0.110                                                                                                  | 7.33 (                                                                                                    | 0.242)                                                                                                    |      |
|                  | L                                                                 |                                                                   |                                                                             |                                                                                                    |                                                                                                    | Summ                                                                                                    | ary                                                                                                    |                                                                                                    |                                                                                                    |                                                                                                    |                                                                                                    | +                                                                                                    |      |
|                  |                                                                   | RF                                                                | TF                                                                          | theta                                                                                                    | phi                                                                                                    | chi                                                                                                    | tx                                                                                                    | ty                                                                                                    | tz                                                                                                    | TFent                                                                                                  | wRfac                                                                                                    | Score                                                                                                    |      |
| -                | 1<br>2<br>3<br>4<br>5<br>6<br>7<br>8<br>9<br>10<br>11<br>12<br>13 | 1<br>2<br>4<br>7<br>3<br>6<br>13<br>14<br>9<br>8<br>5<br>12<br>10 | $ \begin{array}{c} 1\\1\\1\\2\\2\\10\\12\\4\\4\\13\\3\\1\\2\\9\end{array} $ | $\begin{array}{c} 72.59\\ 72.41\\ 72.18\\ 77.85\\ 107.48\\ 52.26\\ 82.51\\ 81.86\\ 113.57\\ 87.47\\ 108.24\\ 97.58\\ 98.10\\ 36.40\end{array}$ | 38.64<br>38.93<br>58.68<br>-166.00<br>91.15<br>133.98<br>91.66<br>167.71<br>114.84<br>-136.26<br>104.76<br>104.76<br>73.27 | $\begin{array}{c} 179.42\\ 177.39\\ 176.40\\ 142.53\\ 160.39\\ 50.93\\ 129.34\\ 108.52\\ 124.63\\ 104.62\\ 176.12\\ 90.32\\ 89.79\\ 110\ 10\end{array}$ | $\begin{array}{c} 0.825\\ 0.820\\ 0.819\\ 0.445\\ 0.637\\ 0.416\\ 0.542\\ 0.780\\ 0.757\\ 0.644\\ 0.816\\ 0.585\\ 0.5865\\ 0.394 \end{array}$ | 0.649<br>0.650<br>0.652<br>0.292<br>0.790<br>0.376<br>0.566<br>0.260<br>0.436<br>0.955<br>0.651<br>0.049<br>0.049<br>0.049 | 0.480<br>0.480<br>0.483<br>0.175<br>0.163<br>0.253<br>0.469<br>0.021<br>0.369<br>0.479<br>0.166<br>0.166<br>0.289 | 10.06<br>10.91<br>9.61<br>5.03<br>4.51<br>1.95<br>2.80<br>2.92<br>3.39<br>1.21<br>2.79<br>2.33<br>1.93 | $\begin{array}{c} 0.560\\ 0.565\\ 0.573\\ 0.602\\ 0.599\\ 0.603\\ 0.601\\ 0.599\\ 0.603\\ 0.605\\ 0.605\\ 0.602\\ 0.607\\ 0.607\\ 0.610\end{array}$ | $ \begin{array}{c} 0.242 \\ 0.217 \\ 0.195 \\ 0.121 \\ 0.120 \\ 0.110 \\ 0.110 \\ 0.110 \\ 0.109 \\ 0.109 \\ 0.109 \\ 0.107 \\ 0.107 \\ 0.077 \\ 0.097 \\ 0.097 \\ 0.097 \\ 0.097 \\ 0.007 \\ 0.007 $ |      |
| -<br>-<br>-<br>- | Contra<br>After<br>Move<br>I_syn<br>new 1<br>Nmon<br>1            | ast<br>clos<br>m_opposi<br>RF<br>1                                | ck c<br>ser f<br>erat<br>tion<br>TF<br>1<br>rt ")                           | 7.33<br>prrectio<br>to origi<br>pr :<br>(frac):<br>theta<br>21.87<br>molrep.c                                                                  | n:<br>n<br>11<br>-0.176<br>phi<br>-179.03<br>rd" to "j<br>Elapsee                                                          | -0.351<br>chi<br>106.86                                                                                                    | 0.020<br>tx<br>-0.176<br>db"                                                                                                    | ty<br>-0.351                                                                                                    | tz<br>0.020                                                                                                    | TFent<br>10.06                                                                                         | wRfac<br>0.560                                                                                                    | Score<br>0.242                                                                                                    |      |
| н<br>Т           | IOLREI                                                            | P (ccj                                                            | p4):                                                                        | Normal<br>53 8                                                                                                    | terminat<br>s System                                                                                                    | ion<br>24                                                                                                    | s Elans                                                                                                    | ed -                                                                                                    | 0-57                                                                                                    |                                                                                                    |                                                                                                    |                                                                                                    | •    |
|                  |                                                                   | Find                                                              |                                                                             |                                                                                                    | Show                                                                                                    | Log G <b>r</b> aphs                                                                                                    |                                                                                                    |                                                                                                    | Show Su                                                                                                    | imma <b>r</b> y                                                                                        |                                                                                                    | Quit                                                                                                    | 10   |

All these data suggest that the correct solution is found. However, a more important evidence is the behaviour of refinement and, of course, the electron density.

- In the task menu of the main ccp4i window select "Refinement > Run Refmac5".
- In the Refmac task window, select input files as shown in figure below
- To avoid confusions, change the default name of output mtz-file to the name consistent with the name of output pdb-file.

| Job title  |                                                                 |            |       |
|------------|-----------------------------------------------------------------|------------|-------|
| Do         | estrained refinement 🔄 using no prior phase information 🔤 input |            |       |
| 🔲 Input 1  | xed TLS parameters                                              |            |       |
| n          | twin refinement                                                 |            |       |
| MTZ in     | i tj3_data 🛁 🖂 1tj3.mtz                                         | Browse     | View  |
| FP         | FP Sigma SIGFP                                                  |            |       |
| MTZ out    | 1tj3 🛁 1s2oA_molrep1_refmac1.mtz                                | Browse     | View  |
| PDB in     | 1tj3 — 1s2oA_molrep1.pdb                                        | Browse     | View  |
| PDB out    | 1tj3 — 1s2oA_molrep1_refmac1.pdb                                | Browse     | View  |
| LIB in     | 1tj3 - Merge LIBINs                                             | Browse     | View  |
| Output lik | 1tj3 - 1s2oA_molrep1.cif                                        | Browse     | View  |
| include ka | yword file 1tj3 -                                               | Browse     | View  |
| Data Har   | esting                                                          |            | Ţ     |
| Refineme   | nt Parameters                                                   |            | ſ     |
| Setup Ge   | metric Restraints                                               |            | J     |
| Setup No   | n-Crystallographic Symmetry (NCS) Restraints                    |            | ,     |
| No NCS I   | estraints are currently defined                                 |            |       |
|            | Edit list — Ad                                                  | ld NCS res | train |
| Monitorin  | g and Output Options                                            |            | Ļ     |
| Scaling    |                                                                 |            | L.    |
|            |                                                                 |            |       |

Inspect Refmac's log file. What we expect is the decrease in both R and R-free, similar to the one shown in figure below.

| 00   | 00      |              |                     |          | X CCP4I fil     | eviewer 2_refm  | ac5.log |                    |                  |       |                  |      |
|------|---------|--------------|---------------------|----------|-----------------|-----------------|---------|--------------------|------------------|-------|------------------|------|
|      |         |              |                     |          |                 |                 |         |                    |                  |       |                  | Help |
| \$\$ | Ncyc    | Rfact        | Rfree               | FOM      | -LL             | -LLfree         | rmsBOND | zBOND              | rmsANGL          | zANGL | rmsCHIRAI        | · 🔶  |
| \$\$ |         |              |                     |          |                 |                 |         |                    |                  |       |                  |      |
|      | 0       | 0.5126       | 0.4998<br>0.4839    | 0.439    | 69543.<br>68584 | 4530.3<br>44854 | 0.0045  | 0.192              | $1.324 \\ 1.159$ | 0.553 | $0.101 \\ 0.086$ |      |
|      | 2       | 0.4650       | 0.4766              | 0.492    | 68029.          | 4459.3          | 0.0136  | 0.623              | 1.194            | 0.540 | 0.082            |      |
|      | 3       | 0.4546       | 0.4683              | 0.510    | 67663.          | 4441.2          | 0.0121  | 0.553              | 1.240            | 0.563 | 0.082            |      |
|      | 4       | 0.4470       | 0.4626              | 0.517    | 67396.          | 4428.7          | 0.0111  | 0.509              | 1.290            | 0.584 | 0.085            |      |
|      | 6       | 0.4395       | 0.4615              | 0.527    | 67156.          | 4419.5          | 0.0102  | 0.458              | 1.345            | 0.607 | 0.089            |      |
|      | 7       | 0.4382       | 0.4608              | 0.531    | 67118.          | 4418.4          | 0.0101  | 0.450              | 1.366            | 0.616 | 0.090            |      |
|      | 8       | 0.4355       | 0.4608              | 0.531    | 67045.          | 4416.3          | 0.0107  | 0.477              | 1.416            | 0.640 | 0.094            |      |
|      | 10      | 0.4278       | 0.4535              | 0.539    | 66836           | 4412.4          | 0.0120  | 0.554              | 1.550            | 0.707 | 0.103            |      |
| \$\$ | 10      | 011010       | 01 10 0 1           | 01000    | 00000           | 110010          | 010101  | 01000              | 11000            |       | 01200            |      |
| \$T  | EXT:Res | sult: \$\$ 1 | Final               | 100 66   |                 |                 |         |                    |                  |       |                  |      |
|      | -       | P factor     | n Initia<br>n 0.517 | Fin      | a⊥<br>78        |                 |         |                    |                  |       |                  |      |
|      |         |              | e 0.499             | 0.42     | 81              |                 |         |                    |                  |       |                  | ➡    |
|      | F       | Find         |                     | Snow Log | Graphs          |                 | Show Su | imma <del>ry</del> |                  |       | Quit             | 1.   |

Use *Coot* to see that the large domain fits well the electron density. And this is not because of the "model bias", as suggested by a complete misfit of the smaller domain.

Therefore, there are no doubts at this point that the solution for the larger domain is correct. And there are numerous ways how to proceed. With this simple example, the auto-building or manual building should work, but we will examine Molrep's options that can be used for model completion in more complicated examples.

### 3. Solution for the large domain using default protocol

The separate pdb-files for two domains are already prepared. (Files **1s2oA\_dom1.pdb** and **1s2oA\_dom2.pdb** in *1tj3\_data* directory contain large and small domains, respectively). Therefore simply repeat the procedure from the previous section but with the search model **1s2oA\_dom1.pdb**, as shown in figures below. Also, change the default name for output mtz-file in refmac task window to **1s2oA\_dom1\_molrep1\_refmac1.mtz**.

| This interface is for momin 0.2 of Materia                                                                                                    |                            |                                                             |
|----------------------------------------------------------------------------------------------------|----------------------------|-------------------------------------------------------------|
| Inis interface is for version 9.2 of Molrep                                                                                                    |                            |                                                             |
| Do molecular replacement reforming rotation and translation fi                                                                                                    | Inction                    |                                                             |
| Get input structure factors from MTZ file                                                                                                    |                            |                                                             |
|                                                                                                    |                            |                                                             |
| _ mput ised model                                                                                                    |                            |                                                             |
| Use sequence                                                                                                    |                            |                                                             |
| MTZ in 1ti3 data - 1ti3.mtz                                                                                                    | Browse                     |                                                             |
|                                                                                                    |                            |                                                             |
| FP FP SIGFP SIGFP                                                                                                    | c                          |                                                             |
| Model in 1tj3_data 🛁 1s2oA_dom1.pdb                                                                                                    | Browse                     | Vie                                                         |
| Coords out 1ti3 - 1s2oA dom1 molrep1.pdb                                                                                                    | Browse                     | Me                                                          |
|                                                                                                    |                            |                                                             |
| The Madel /SIM COMPI SURF NMR NCSM DSCALEM )                                                                                                    |                            |                                                             |
| Search Parameters (NMON.NP.NPT.PST.STICK/OCK)                                                                                                    |                            |                                                             |
| Infrequently Used Parameters (MODE SAPTE RAD PACK SCORE LMIN, NOSG)                                                                                                    |                            |                                                             |
|                                                                                                    |                            |                                                             |
| Run Save or Restore                                                                                                    | Clos                       | se                                                          |
| Job title                                                                                                    | input                      |                                                             |
| Job title                                                                                                    | input                      |                                                             |
| Job title                                                                                                    | input                      | Brows                                                       |
| Job title Do restrained refinement using no prior phase information  Input fixed TLS parameters no  twin refinement MTZ in 1tj3_data 1tj3_mtz FP FP  FP  Sigma                                                                                                    | input<br>SIGFP             | Brows                                                       |
| Job title Do restrained refinement using no prior phase information Input fixed TLS parameters no twin refinement MTZ in 1tj3_data 1tj3.mtz FP FP Sigma MTZ out 1tj3 - 1s2oA_dom1_molrep1_refmac1.mtz                                                                                                    | input<br>SIGFP             | Brows                                                       |
| Job title Do restrained refinement using no prior phase information Input fixed TLS parameters no twin refinement MTZ in 1tj3_data 1tj3.mtz FP FP Sigma MTZ out 1tj3 1s2oA_dom1_molrep1_refmac1.mtz PDB in 1tj3 1s2oA_dom1_molrep1.pdb                                                                                                    | input<br>SIGFP             | Brows<br>Brows<br>Brows                                     |
| Job title                                                                                                    | input<br>SIGFP             | Brows<br>Brows<br>Brows                                     |
| Job title                                                                                                    | input<br>SIGFP             | Brows<br>Brows<br>Brows<br>Brows                            |
| Job title                                                                                                    | input<br>SIGFP             | Brows<br>Brows<br>Brows<br>Brows                            |
| Job title                                                                                                    | input<br>SIGFP             | Brows<br>Brows<br>Brows<br>Brows<br>Brows                   |
| Job title                                                                                                    | input<br>SIGFP             | Brows<br>Brows<br>Brows<br>Brows<br>Brows<br>Brows<br>Brows |
| Job title                                                                                                    | input<br>SIGFP             | Brows<br>Brows<br>Brows<br>Brows<br>Brows<br>Brows          |
| Job title                                                                                                    | input<br>SIGFP             | Brows<br>Brows<br>Brows<br>Brows<br>Brows<br>Brows          |
| Job title         Do       restrained refinement         Input fixed TLS parameters         no       twin refinement         MTZ in 1tj3_data       1tj3.mtz         FP       FP         Is2oA_dom1_molrep1_refmac1.mtz         PDB in 1tj3       1s2oA_dom1_molrep1_refmac1.pdb         PDB out       1tj3         Is2oA_dom1_molrep1_refmac1.pdb         LIB in 1tj3       1s2oA_dom1_molrep1_cif         Include keyword file       1tj3         Data Harvesting       Refinement Parameters         Setup Geometric Restraints       0                                                                                                    | input<br>SIGFP             | Brows<br>Brows<br>Brows<br>Brows<br>Brows<br>Brows          |
| Job title         Do       restrained refinement         Input fixed TLS parameters         no       twin refinement         MTZ in 1tj3_data       1tj3.mtz         FP       FP         Itj3       1s2oA_dom1_molrep1_refmac1.mtz         PDB in       1tj3         1tj3       1s2oA_dom1_molrep1_refmac1.mtz         PDB in       1tj3         Itj3       1s2oA_dom1_molrep1_refmac1.pdb         PDB out       1tj3         Itj3       1s2oA_dom1_molrep1_refmac1.pdb         PDB out       1tj3         Itj3       1s2oA_dom1_molrep1_refmac1.pdb         Dutput lib       1tj3         Itj3       1s2oA_dom1_molrep1_refmac1.pdb         Data Harvesting       Merge         Output lib       1tj3         Itj3       1s2oA_dom1_molrep1.cif         Include keyword file       1tj3         Data Harvesting       Refinement Parameters         Setup Ideometric Restraints       Setup Ideometric Restraints         Not IC's restraints Setup ideometric defined       Not IC's restraints | input<br>SIGFP             | Brows<br>Brows<br>Brows<br>Brows<br>Brows<br>Brows          |
| Job title         Do       restrained refinement         Input fixed TLS parameters         no       twin refinement         MTZ in 1tj3_data       1tj3.mtz         FP       FP         Is2oA_dom1_molrep1_refmac1.mtz         PDB in       1tj3         1tj3       1s2oA_dom1_molrep1_refmac1.mtz         PDB in       1tj3         Itj3       1s2oA_dom1_molrep1_refmac1.pdb         PDB out       1tj3         Itj3       1s2oA_dom1_molrep1_refmac1.pdb         Dutput lib       1tj3         Itj3       1s2oA_dom1_molrep1.cif         Include keyword file       1tj3         Oata Harvesting       Refinement Parameters         Setup Non-Crystallographic Symmetry (NCS) Restraints         No NCS restraints are currently defined                                                                                                    | input<br>SIGFP<br>e LIBINS | Brows<br>Brows<br>Brows<br>Brows<br>Brows<br>Brows          |
| Job title         Do       restrained refinement         Input fixed TLS parameters         no       twin refinement         MTZ in 1tj3_data       1tj3.mtz         FP       FP         Is2oA_dom1_molrep1_refmac1.mtz         PDB in       1tj3         1tj3       1s2oA_dom1_molrep1_refmac1.mtz         PDB out       1tj3         Itj3       1s2oA_dom1_molrep1_refmac1.pdb         PDB out       1tj3         Itj3       1s2oA_dom1_molrep1.cif         Include keyword file       1tj3         Output lib       1tj3         Data Harvesting         Refinement Parameters         Setup Non-Crystallographic Symmetry (NCS) Restraints         No NCS restraints are currently defined         Edit list                                                                                                    | input<br>SIGFP<br>e LIBINS | Brows<br>Brows<br>Brows<br>Brows<br>Brows<br>Brows          |
| Job title         Do       restrained refinement         Input fixed TLS parameters         no       twin refinement         MTZ in       1tj3_mtz         FP       FP         Is20A_dom1_molrep1_refmac1.mtz         PDB in       1tj3         1s20A_dom1_molrep1_refmac1.mtz         PDB out       1tj3         1s20A_dom1_molrep1_refmac1.pdb         PDB out       1tj3         1s20A_dom1_molrep1_refmac1.pdb         PDB out       1tj3         1s20A_dom1_molrep1_refmac1.pdb         PDB out       1tj3         1s20A_dom1_molrep1.cif         Include keyword file       1tj3         Output lib       1tj3         1s2oA_dom1_molrep1.cif         Include keyword file       1tj3         Output lib       1tj3         0ata Harvesting         Refinement Parameters         Setup Reometric Restraints         Setup Non-Crystallographic Symmetry (NCS) Restraints         No NCS restraints are currently defined         Edit list         Monitoring and Output Options           | input<br>SIGFP<br>e LIBINS | Brows<br>Brows<br>Brows<br>Brows<br>Brows<br>Brows<br>Brows |

At this point you can examine the refined model and the electron density, files **1s2oA\_dom1\_molrep1\_refmac1. pdb** and **1s2oA\_dom1\_molrep1\_refmac1.mtz**.

#### 4. Solution for the small domain using SAPTF and phased RF and TF

Open Molrep task window and select file names and options as shown in the next figure.

|            |                  |                       |                |     |            |        | Hel  |
|------------|------------------|-----------------------|----------------|-----|------------|--------|------|
| This inter | ace is for versi | ion 9.2 of Molrep     |                |     |            |        |      |
| Job title  | omain 2, SAPT    | F                     |                |     |            |        |      |
| Do SAP     | F + Phased RF    | + Phased TF 🔤         |                |     |            |        |      |
| Get input  | structure facto  | rs from MTZ file =    | 4              |     |            |        |      |
| 🔳 Input f  | xed model        |                       |                |     |            |        |      |
| MTZ in     | 1tj3 💻           | 1s2oA_dom1_molrep     | 1_refmac1.mtz  |     |            | Browse | View |
| Use 🗆 In   | tensities        | <u>_</u> r            |                |     |            |        |      |
| Use 🔳 e    | xperimental ph   | ases from input MTZ f | ile            |     |            |        |      |
| FP         |                  | FWT                   | SIG            | FP  | Unassigned |        |      |
| РН         |                  | PHWT                  | Weig           | yht | Unassigned |        |      |
| Model in   | 1tj3_data =      | 1s2oA_dom2.pdb        |                |     |            | Browse | View |
| Fixed in   | 1tj3 —           | 1s2oA_dom1_molrep     | 01_refmac1.pdb |     |            | Browse | View |
| Solutions  | (FILE_T2)        | 1tj3 —                |                |     |            | Browse | View |
| Coords ou  | t 1tj3           |                       | lrep1.pdb      |     |            | Browse | View |
| Experimen  | ntal Data (Resol | ution,ANISO,DIFF,BAD  | D,INVER,DSCAL  | E,) |            |        |      |
| Use        | mask             | = structure factor    | rs             |     |            |        |      |
| Use data i | o maximum res    | solution              |                |     |            |        |      |
| minimum    | resolution       |                       |                |     |            |        |      |
|            | Us               | se default scaling    |                | -   |            |        |      |
| Apply a    | dditional Bove   | rall factor (Badd)    |                |     |            |        |      |
| 🔟 use inv  | erted phases     |                       |                |     |            |        |      |
| The Mode   | (SIM,COMPL,      | SURF,NMR,NCSM,DSC     | ALEM)          |     |            |        |      |
| Search Pa  | rameters (NMC    | DN,NP,NPT,PST,STICK,  | LOCK,)         |     |            |        |      |
| Search fo  | r 1 ma           | nomers in the asymm   | etric unit     |     |            |        |      |
| _ Locked   | Rotation Funct   | tion                  |                |     |            |        |      |
|            |                  |                       |                |     |            |        |      |
|            |                  |                       |                |     | l          |        | 1    |

Run the job. The log file should be similar to one shown in the next figure. With this protocol, Molrep performs the following steps:

- calculates electron density map using FWT and PHIWT columns from 1s2oA\_dom1\_molrep1\_refmac1.mtz. This is 2Fo-Fc type map from the previous refmac run.
- calculates a mask from 1s2oA\_dom1\_molrep1\_refmac1.pdb and sets to zero the density within the mask

Note that masking the density makes sense even if Fo-Fc maps are used, as this removes noise in the map from an imperfect model

- calculates the Spherically Averaged Phased Translation Function (SAPTF), in which the target density is the masked 2Fo-Fc map and the template density is the spherically averaged density from the model (Table "peaksearch / SAPTF /" in the log file). The SAPTF is fast but noisy and it is necessary to examine many peaks from this function in subsequent steps of the protocol

The default number of SAPTF peaks is 100, and this may be too few in other examples. This parameter can be redefined in the text field "Nptd ...", located in the folder "Infrequently Used Parameters" of the Molrep task window.

- calculates the Phased Rotation Function (PRF) for each SAPTF peak using spherical harmonics up to L=20 only (Table "Quick search orientation by PRF"). This step is for fast initial filtering of the SAPTF peaks. By default, 30 best peaks are passed to the next step. This number can be redefined in the text field "Search for ... peaks in rotation map ...", located in the folder "Search Parameters" of the Molrep task window.
- For each SAPTF peak that passed the initial filter, Molrep calculates the PRF using more spherical harmonics, with the actual number of harmonics depending on the resolution limit (Table "Phased Rotation function").

At this point both positions and orientations of potential solutions are determined. However, neither SAPTF not PRF is a good score for selection of the best solution. Moreover, the position of molecule estimated with the SAPTF is less accurate than that obtained with the Phased Translation Function (PTF) for a known orientation.

- Therefore, there is one more step, in which the PTF is calculated and the preliminary estimates of positions are replaced by the closest peaks of the PTF. If the correction shift is larger than a threshold, which equals the upper resolution limit of the X-ray data, the potential solution is rejected. (See table "phased translation function", where the rejected candidate solutions are indicated with "No peaks, Dlim<Dist".) In a typical case such as this one, the most of the candidate solution are rejected following this criterion.</p>
- The solution with the best score is saved in the output PDB-file, which also contains the fixed model that has been used for masking the density.

| 000                                                                                                    |                                                                                                    | 941 fileviewer 5_molr                                                                                                    | ep.log                                                |                                        |       |
|----------------------------------------------------------------------------------------------------|----------------------------------------------------------------------------------------------------|----------------------------------------------------------------------------------------------------|-------------------------------------------------------|----------------------------------------|-------|
|                                                                                                    |                                                                                                    |                                                                                                    |                                                       |                                        | He    |
| Spherically Averaged                                                                                     | Phased Tran                                                                                                    | slation Funct                                                                                                    | ion (SAPTF)                                           |                                        |       |
| * Plotfile: /tmp/lebedev                                                                                 | /1tj3_5_mol:                                                                                                    | rep_molrep_sa                                                                                                    | ptf.ps                                                |                                        |       |
| INFO: you can find list<br>use keyword FILE_T                                                            | of saptf_pe<br>2                                                                                                    | aks in molrep                                                                                                    | _saptf.tab                                            |                                        |       |
| peaksearch / SA<br>(expected model po<br>+                                                               | PTF /<br>sitions)<br>                                                                                               | +                                                                                                    |                                                       |                                        |       |
| Xfrac Yfrac Zf                                                                                           | rac Dens D                                                                                                    | ens/sigma  <br>+                                                                                                    |                                                       |                                        |       |
| $\begin{array}{c ccccccccccccccccccccccccccccccccccc$                                                    | 56 0.2414<br>36 0.2387<br>18 0.2363<br>32 0.2151                                                                    | 6.06  <br>5.99  <br>5.93  <br>5.40                                                                                                    |                                                       |                                        |       |
| 5         0.295         0.120         0.0           6         0.252         0.194         0.0            | 21 0.2146<br>17 0.2003                                                                                              | 5.39  <br>5.03                                                                                                    |                                                       |                                        |       |
| 7 0.278 0.256 0.0<br>8 0.305 0.339 0.0                                                                   | 28 0.1994<br>38 0.1950                                                                                              | 5.01  <br>4.89                                                                                                    |                                                       |                                        |       |
| Quick search                                                                                             | orientatio                                                                                                    | n by PRF                                                                                                    |                                                       |                                        |       |
| PRF (Lmin= 2                                                                                             | Lmax= 20 1                                                                                                    | Nptd= 100)                                                                                                    |                                                       |                                        | +     |
| Isaptf theta phi                                                                                         | chi                                                                                                    | shx shy                                                                                                    | shz PR                                                | f SAPTF                                | <br>+ |
| $\rightarrow$ 1 7 102.48 -61.4<br>1 2 6 111.35 -53.7                                                     | 5 146.90<br>3 135.02                                                                                                | 0.278 0.256 0<br>0.252 0.194 0                                                                                                    | .028 149<br>.017 139                                  | .1 0.1994<br>.0 0.2003                 |       |
| 3 8 93.74 -154.3<br>4 3 106.38 46.2                                                                      | 7 147.06<br>4 164.27                                                                                                | 0.305 0.339 0<br>0.334 0.194 0                                                                                                    | .038 95.<br>.018 90.                                  | 70 0.1950<br>47 0.2363                 |       |
| 5 10 84.37 97.9                                                                                          | 8 126.08                                                                                                    | 0.315 0.153 0                                                                                                    | .002 89.3                                             | 28 0.1862                              | İ     |
| Radius of integration<br>Phased Rotation func                                                            | : 11.33<br>tion                                                                                                    |                                                                                                    |                                                       |                                        |       |
| +                                                                                                    |                                                                                                    |                                                                                                    |                                                       | (3D)                                   | ÷     |
| tneta pni<br>+                                                                                           | Cn1 :                                                                                                    | snx sny s                                                                                                    |                                                       | SAPTF                                  | +     |
| $\begin{array}{c ccccccccccccccccccccccccccccccccccc$                                                    | $   \begin{array}{ccccccccccccccccccccccccccccccccccc$                                                              | $0.278 \ 0.256 \ 0$<br>$0.252 \ 0.194 \ 0$                                                                                                    | .028 135                                              | .2 0.1994<br>.1 0.2003                 |       |
|                                                                                                    | $   \begin{array}{c}     5 & 162.96 \\     8 & 166.34 \\     146.92   \end{array} $                                 | $0.023 \ 0.663 \ 0.025 \ 0.025 \ 0.02$ | .006 94.                                              | 97 0.1622                              |       |
| 5 55.76 -154.5                                                                                           | 0 140.03                                                                                                    | 0.305 0.339 0                                                                                                    | .030 07.9                                             | 0.1950                                 |       |
| phogod translation                                                                                       | function                                                                                                    | _                                                                                                    |                                                       |                                        |       |
| Posolution                                                                                               | · 268 75                                                                                                    | 2 90                                                                                                    |                                                       |                                        |       |
| NCS model<br>Radius of integration                                                                       | : 0<br>: 11 33                                                                                                    | 2.50                                                                                                    |                                                       |                                        |       |
| Corr for fixed model: 0.                                                                                 | 033                                                                                                    |                                                                                                    |                                                       |                                        |       |
| Time_elapsed: 0h 5                                                                                       | m 45s Remain                                                                                                    | ned: Oh                                                                                                    | 2m 25s                                                |                                        |       |
| RF TF Tf/sig TFc<br>1 1 56.50                                                                            | ntrst PFine<br>0.000 1.00                                                                                           | d PF PFmi<br>0 1.00 -23.3                                                                                                    | n wRfac Sc<br>7 0.669 0.1                             | ore Cntrst (for)<br>164  0.00 ( 0.164) | )     |
| 2 12 14.10<br>3 0 No peaks                                                                               | 0.000 1.0<br>Dlim <dist< td=""><td>0 1.00 -24.0</td><td>7 0.682 0.</td><td>039 0.00 ( 0.164)</td><td>ý</td></dist<> | 0 1.00 -24.0                                                                                                    | 7 0.682 0.                                            | 039 0.00 ( 0.164)                      | ý     |
| 4 0 No peaks 1                                                                                           | Dlim <dist< td=""><td></td><td></td><td></td><td></td></dist<>                                                      |                                                                                                    |                                                       |                                        |       |
| JU U NO PEAKS                                                                                            |                                                                                                    |                                                                                                    |                                                       |                                        |       |
| +                                                                                                    | nhi chi                                                                                                    | ty ty                                                                                                    |                                                       | Font wRfac Score                       | -+    |
| + 1 1 0 102 58 -6                                                                                        | 1 10 146 7                                                                                                    | 2 0 291 0 2                                                                                                    | 56 0 022                                              | 0 00 0 669 0 164                       | -+    |
| $\begin{vmatrix} 1 & 1 & 0 & 102.30 \\ 2 & 2 & 0 & 111.47 & -5 \\ 3 & 10 & 0 & 161.74 & 9 \end{vmatrix}$ | 3.70  134.83                                                                                                    | 9 0.339 0.2                                                                                                    | $ \begin{array}{cccccccccccccccccccccccccccccccccccc$ | 0.00 $0.682$ $0.039$                   | ł     |
| $\begin{vmatrix} 3 & 10 & 0 & 101.74 \\ 4 & 11 & 0 & 106.50 \end{vmatrix}$                               | 6.22 164.1                                                                                                    | 6 0.000 0.0                                                                                                    | 00 0.000 -                                            | 2.00 0.000 -2.000                      | ł     |
| Nmon RF TF theta<br>$\rightarrow$ 1 1 1 102.58 -6                                                        | phi chi<br>1.10 146.73                                                                                              | tx ty<br>2 0.291 0.2                                                                                                    | tz T<br>56 0.022                                      | Fcnt wRfac Score<br>0.00 0.669 0.164   |       |
| convert "molrep.crd"                                                                                     | to "molrep                                                                                                    | .pdb"                                                                                                    |                                                       |                                        |       |
| Time: 2h Om 32s E<br>MOLREP(ccp4): Normal te                                                             | Lapsed:<br>rmination                                                                                                | 0h 7m 13s                                                                                                    | 7.44                                                  |                                        |       |
| Times: User: 417.5s S                                                                                    | ystem: 8                                                                                                    | .5s Elapsed:                                                                                                    | /:14                                                  |                                        |       |
| Find                                                                                                    | Show Log Graphs                                                                                                    |                                                                                                    | Show Summary                                          | Quit                                   |       |

In this figure and in similar figures below, arrows trace the "history" of the selected solution

• Refine the MR model as usual

| Job title  |              | ~          |               | •             |               |          | [••          |             |        |
|------------|--------------|------------|---------------|---------------|---------------|----------|--------------|-------------|--------|
| Do         | estrained i  | refineme   | ntus          | ing no p      | nor phase inf | ormation | input        |             |        |
| _ Input fi | xed TLS p    | aramete    | rs            |               |               |          |              |             |        |
| n          | )            | twin       | refinement    |               |               |          |              |             |        |
| MTZ in     | tj3_data     | 1tj        | j3.mtz        |               |               |          |              | Browse      | View   |
| FP         | _            |            | FP            | -             | 🔟 Sigma       |          | SIGFP        |             |        |
| MTZ out    | 1tj3         | 1          | s2oA_dom2_mo  | lrep1_refmac1 | .mtz          |          |              | Browse      | View   |
| PDB in     | 1tj3         | <b>1</b> s | 2oA_dom2_molr | ep1.pdb       |               |          |              | Browse      | View   |
| PDB out    | 1 tj3        | - 1        | s2oA_dom2_mo  | lrep1_refmac1 | .pdb          |          |              | Browse      | View   |
| LIB in     | 1tj3         | -          |               |               |               |          | Merge LIBINs | Browse      | View   |
| Output lib | 1tj3         | -          | 1s2oA_dom2_n  | nolrep1.cif   |               |          |              | Browse      | View   |
| include ke | yword file   | 1tj:       | 3 -           |               |               |          |              | Browse      | View   |
| Data Harv  | esting       |            |               |               |               |          |              |             | Γ      |
| Refinemel  | nt Parameta  | 915        |               |               |               |          |              |             | ſ      |
| Setup Geo  | metric Re:   | straints   |               |               |               |          |              |             | Ľ      |
| Setup Nor  | -Crystallog  | yraphic S  | ymmetry (NCS) | ) Restraints  |               |          |              |             |        |
| No NCS n   | estraints ar | re curren  | ntly defined  |               |               |          |              |             |        |
|            |              |            |               |               |               | Edit     | list 💻       | Add NCS res | traint |
| Monitoring | and Outpe    | ut Option  | 15            |               |               |          |              |             | Ľ      |
| Scaling    |              |            |               |               |               |          |              |             | Г      |
|            | normoto      | **         |               |               |               |          |              |             |        |

As follows from low values of R-factors, the second domain is placed correctly.

| 00           | 0       |            |           |                   | X CCP4I file | eviewer 6_refm | ac5.log |       |         |       |           |      |
|--------------|---------|------------|-----------|-------------------|--------------|----------------|---------|-------|---------|-------|-----------|------|
|              |         |            |           |                   |              |                |         |       |         |       |           | Help |
|              | Ncyc    | Rfact      | Rfree     | FOM               | -LL          | -LLfree        | rmsBOND | zBOND | rmsANGL | zANGL | rmsCHIRAI |      |
| \$\$<br>\$\$ |         |            |           |                   |              |                |         |       |         |       |           |      |
|              | 0       | 0.3361     | 0.3534    | 0.708             | 64243.       | 4227.5         | 0.0101  | 0.443 | 1.378   | 0.620 | 0.101     |      |
|              | 1       | 0.2851     | 0.3214    | 0.754             | 62909.       | 4173.3         | 0.0153  | 0.681 | 1.470   | 0.685 | 0.101     |      |
|              | 2       | 0.2682     | 0.3121    | 0.771             | 62462.       | 4149.1         | 0.0150  | 0.659 | 1.551   | 0.723 | 0.103     |      |
|              | 4       | 0.2574     | 0.3047    | 0.702             | 61879        | 4133.0         | 0.0144  | 0.629 | 1 564   | 0.722 | 0.104     |      |
|              | ธิ์     | 0.2442     | 0.2945    | 0.799             | 61686.       | 4106.3         | 0.0147  | 0.643 | 1.576   | 0.739 | 0.107     |      |
|              | 6       | 0.2397     | 0.2887    | 0.806             | 61521.       | 4098.6         | 0.0148  | 0.649 | 1.596   | 0.750 | 0.108     |      |
|              | 7       | 0.2363     | 0.2845    | 0.811             | 61388.       | 4090.3         | 0.0151  | 0.661 | 1.616   | 0.761 | 0.109     |      |
|              | ö       | 0.2326     | 0.2807    | 0.816             | 61262.       | 4081.5         | 0.0152  | 0.668 | 1.639   | 0.773 | 0.110     |      |
|              | 10      | 0.2286     | 0.2738    | 0.821             | 61128        | 4071.0         | 0.0155  | 0.679 | 1.665   | 0.786 | 0.111     |      |
| \$\$         | 10      | 010000     | 010100    | 01001             | ULLUU.       | 101210         | 0.0100  | 01015 | 11000   |       |           |      |
| \$TH         | EXT:Res | sult: \$\$ | Final man | 1                 |              |                |         |       |         |       |           |      |
|              |         | P footor   |           | al Fin<br>51 0 22 |              |                |         |       |         |       |           |      |
|              | (       |            | a 0.353   | 34 0.27           | 38           | <b>)</b>       |         |       |         |       |           | •    |
|              |         | Ind        |           | Show Log          | Granhe       |                | Show St |       |         |       | Quit      |      |
|              |         | mu         |           | SHOW LUG          | Graphis      |                | Show St | mmary |         |       | Guit      | 14   |

#### 5. Solution for the smaller domain using SAPTF, local RF and phased TF

The difference with the previous approach is that the local RF substitutes for the phased RF. For each potential model position defined by a SAPTF peak, the electron density beyond a sphere centred at this position is set to zero, and the structure amplitudes from such a map are used as a target for the conventional RF. The motivation is that the phased RF is quite sensitive to any disagreement between target and template centres, but the SAPTF estimate of the template position is not very accurate. The price for using local RF instead of PRF is that the phase information is disregarded and contrast is lower.

This protocol is invoked similarly to the previous example but requires manual editing of the command script, as shown below.

- Reopen the previous Molrep task window. (Click on the Job No 5 "Domain 2, ..." in the job panel of the main CCP4I window and then press the "Rerun Job " button)
- Fill in the title
- Click within the "Model in" text box and press the tab button to set the output file name
- Select "Run > Run & View Com File"

| Job title Domain 2, SAPTF, structure amplitudes from the density within spherical mask, conventional RF, PTF Do SAPTF + Phased RF + Phased TF Get input structure factors from MTZ file Input fixed model MTZ in 1tj3 1s20A_dom1_molrep1_refmac1.mtz Browse Ver Use Intensities Use experimental phases from input MTZ file FP FVT SIGFP Unassigned PH PH PHWT Weight Unassigned Fixed in 1tj3 1s20A_dom2_pdb Fixed in 1tj3 1s20A_dom1_molrep1_refmac1.pdb Browse Ver Solutions (FILE_T2) 1tj3 Fiz0A_dom2_pdb Browse Ver Coords out 1tj3 1s20A_dom2_molrep2.pdb Experimental Data (Resolution,ANISO,DIFF,BADD,INVER,DSCALE,) Use mask structure factors Use data to maximum resolution ininimum resolution ininimum resolution Coded (SIM,COMPL,SUBF,IMMR,NCSM,DSCALEM) Search for 1 monomers in the asymmetric unit Locked Rotation Function Run Now Run&Ver gom File                                                                                                    | This int      | rface is for version 9,2 of Molrep                                                      |             | _    |
|----------------------------------------------------------------------------------------------------|---------------|-----------------------------------------------------------------------------------------|-------------|------|
| Do       SAPTF + Phased RF + Phased TF         Get input structure factors from MTZ file         Input fixed model         MTZ in       1tj3         1s2oA_dom1_molrep1_refmac1.mtz       Browse         Use       Intensities         Use       Intensities         Use       Intensities         Use       experimental phases from input MTZ file         FP       FWT         PH       PHWT         Weight       Unassigned         Hodel in       1tj3_data         1s2oA_dom1_molrep1_refmac1.pdb       Browse         Solutions (FILE_T2)       1tj3         1s2oA_dom2_molrep2.pdb       Browse         Experimental Data (Resolution,AHISO,DIFF,BADD,INVER,DSCALE,)       Image: Structure factors         Use       mask       structure factors         Use data to maximum resolution       Iminimum resolution         Inimimum resolution       Iminimum resolution         Use default scaling       Apply additional Boverall factor (Badd)         Use inverted phases       Image: Structure factors         Search Parameters (IMOM,MP,NPF,PST,STICK,LOCK)       Image: Structure factors         Search Parameters (IMOM,MP,NPF,PST,STICK,LOCK)       Search for 1         Bun Now                                                                                                    | Job title     | Domain 2, SAPTF, structure amplitudes from the density within spherical mask, conventio | nal RF, PTF |      |
| Get input structure factors from MTZ file                                                                                                    | Do SA         | PTF + Phased BF + Phased TF                                                             |             |      |
| Imput fixed model         MTZ in       1tj3       1s2oA_dom1_moirep1_refmac1.mtz       Browse       Me         Use       Intensities       Use       Browse       Me         Use       experimental phases from input MTZ file       FP       Unassigned       Model in         PH       PHWT       Weight       Unassigned       Mee         Fixed in       1tj3_data       1s2oA_dom2.pdb       Browse       Mee         Fixed in       1tj3_data       1s2oA_dom2.pdb       Browse       Mee         Solutions (FILE_T2)       1tj3       Is2oA_dom2_moirep1_refmac1.pdb       Browse       Mee         Solutions (FILE_T2)       1tj3       Is2oA_dom2_moirep2.pdb       Browse       Mee         Experimental Data (Resolution,AMI/SO,DIFF,BADD,INVER,DSCALE,)       Use       Mee       Mee         Use data to maximum resolution                                                                                                    | Cot inn       | t atmost and factors from http://                                                       |             |      |
| Input Inked model MTZ in 1tj3 1s2oA_dom1_molrep1_refmac1.mtz Browse Ver Use Intensities Use experimental phases from input MTZ file FP FWT SIGFP Unassigned PH PHWT Weight Unassigned Model in 1tj3_data 1s2oA_dom2.pdb Erwes Ver Exxed in 1tj3 1s2oA_dom1_molrep1_refmac1.pdb Browse Ver Solutions (FILE_T2) 1tj3 Browse Ver Coords out 1tj3 1s2oA_dom2_molrep2.pdb Browse Ver Coords out 1tj3 1s2oA_dom2_molrep2.pdb Browse Ver Experimental Data (Resolution,ANISO,DIFF,BADD,INVER,DSCALE,) Use mask structure factors Use default scaling Apply additional Boverall factor (Badd) use inverted phases The Model (SIM,COMPL,SURF,INMR,INCSM,DSCALEM) Search Parameters (IMONI,INP,INT,PST,STICK,LOCK) Search Farameters (IMONI,INP,INT,PST,STICK,LOCK) Search Farameters (IMONI,INP,INT,PST,STICK,LOCK) Search Farameters (IMONI,INP,INT,PST,STICK,LOCK) Run Save or Restore Cose Run Now Run Now Run Now                                                                                                    | Get mp        |                                                                                         |             |      |
| MTZ in       1tj3       Is2oA_dom1_molrep1_refmac1.mtz       Browse       Wee         Use       Intensities       Use ■ experimental phases from input MTZ file       FP       Unassigned       FP         PH       PHWT       Weight       Unassigned       Frowse       View         Model in       1tj3_data       1s2oA_dom2.pdb       Browse       View         Fixed in       1tj3       1s2oA_dom1_molrep1_refmac1.pdb       Browse       View         Solutions (FILE_T2)       1tj3       Browse       View         Coords out       1tj3       1s2oA_dom2_molrep2.pdb       Browse       View         Experimental Data (Resolution,ANI/SO,DIFF,BADD,IN/VER,DSCALE,)       Use       Mew       View         Use data to maximum resolution       minimum resolution       Iminimum resolution       Iminimum resolution       Iminimum resolution         Wee inverted phases       The Model (SIM,COMPL,SURF,NMR,NCSM,DSCALEM)       Search Parameters (NMON,NP,NPT,PST,STICK,LOCK)       Search Parameters (NMON,NP,NPT,PST,STICK,LOCK)       Iminimum resolution         Iminimum       Locked Rotation Function       Save or Restore       Close         Run Now       Run Now       Run Now       Save or Restore       Close                                                                                                    | inter inter   |                                                                                         |             | _    |
| Use intensities Use experimental phases from input MTZ file FP FWT SIGFP Unassigned PH PHWT Weight Unassigned Model in 1tj3_data 1s2oA_dom2.pdb Fixed in 1tj3 1s2oA_dom1_molrep1_refmac1.pdb Browse View Solutions (FILE_T2) 1tj3 Prowse View Coords out 1tj3 1s2oA_dom2_molrep2.pdb Browse View Coords out 1tj3 1s2oA_dom2_molrep2.pdb Browse View Experimental Data (Resolution,ANI/SO,DIFF,BADD,IN/VER,DSCALE,) Use mask structure factors Use data to maximum resolution minimum resolution Use default scaling Apply additional Boverall factor (Badd) Use inverted phases The Model (SIM,COMPL,SURF,NMR,NCSM,DSCALEM) Search Parameters (NMON,NP,NPT,PST,STICK,LOCK,) Search for 1 monomers in the asymmetric unit Locked Rotation Function Run Save or Restore Cose Run Now Run&View Com File                                                                                                    | MTZ in        | 1tj3 1s2oA_dom1_molrep1_refmac1.mtz                                                     | Browse      | View |
| Use experimental phases from input MTZ file FP FVT SIGFP Unassigned PH PHVT Weight Unassigned Weight Unassigned Fixed in 1tj3_data 1s2oA_dom2.pdb Fixed in 1tj3 1s2oA_dom1_moirep1_refmac1.pdb Browse Vex Coords out 1tj3 1s2oA_dom2_moirep2.pdb Browse Vex Coords out 1tj3 1s2oA_dom2_moirep2.pdb Browse Vex Coords out 1tj3 1s2oA_dom2_moirep2.pdb Browse Vex Coords out 1tj3 1s2oA_dom2_moirep2.pdb Coords Use mask structure factors Use data to maximum resolution ininimum resolution Use default scaling Apply additional Boverall factor (Badd) Use inverted phases The Model (SIM_COMPL_SUBF,NMR,NCSM,DSCALEM) Search for 1 monomers in the asymmetric unit Locked Rotation Function Run Save or Restore Close Run Now Run&View Com File                                                                                                    | Use 🗌         | Intensities                                                                             |             |      |
| FP       FWT       SIGFP       Unassigned         PH       PHWT       Weight       Unassigned         Model in       1tj3_data       1s2oA_dom2.pdb       Browse       Weight         Fixed in       1tj3       1s2oA_dom1_moirep1_refmac1.pdb       Browse       Weight         Solutions (FILE_T2)       1tj3       Browse       Weight       Browse       Weight         Coords out       1tj3       1s2oA_dom2_moirep2.pdb       Browse       Weight       Weight         Coords out       1tj3       1s2oA_dom2_moirep2.pdb       Browse       Weight         Experimental Data (Resolution,ANISO,DIFF,BADD,INVER,DSCALE,)       Use       mask       structure factors         Use data to maximum resolution       minimum resolution       Issee inverted phases       Issee inverted phases         The Model (SIM,COMPL,SURF,NMR,NCSM,DSCALEM)       Search for 1       monomers in the asymmetric unit       Locked Rotation Function         Isserch for 1       monomers in the asymmetric unit       Locked Rotation Function       Close       Run Now         Run Now       Run Now       Run File       Save or Restore       Close                                                                                                    | Use 🔳         | experimental phases from input MTZ file                                                 |             |      |
| PH       PHWT       Weight       Unassigned         Model in       1tj3_data       1s2oA_dom2.pdb       Browse       Me         Fixed in       1tj3       1s2oA_dom1_molrep1_refmac1.pdb       Browse       Me         Solutions (FILE_T2)       1tj3       Browse       Me         Coords out       1tj3       1s2oA_dom2_molrep2.pdb       Browse       Me         Experimental Data (Resolution, ANISO, DIFF, BADD, INVER, DSCALE,)       Use       Me       Me         Use       mask       structure factors       Use       data       maximum resolution         minimum resolution                                                                                                    | FP            | FWT SIGFP Unassigned                                                                    |             | -    |
| Model in       1tj3_data       1ts2oA_dom2.pdb       Browse       View         Fixed in       1tj3       1ts2oA_dom1_molrep1_refmac1.pdb       Browse       View         Solutions (FILE_T2)       1tj3       Its2oA_dom2_molrep2.pdb       Browse       View         Coords out       1tj3       1ts2oA_dom2_molrep2.pdb       Browse       View         Experimental Data (Resolution, ANISO, DIFF, BADD, INVER, DSCALE,)       Use       mask       structure factors         Use       mask       _structure factors       Use data to maximum resolution       Imminimum resolution                                                                                                    | PH            | PHWT Weight Unassigned                                                                  |             | _    |
| Fixed in       11j3       1s2oA_dom1_molrep1_refmac1.pdb       Browse       West         Solutions (FILE_T2)       11j3       Browse       West         Coords out       11j3       1s2oA_dom2_molrep2.pdb       Browse       West         Experimental Data (Resolution, ANISO, DIFF, BADD, INVER, DSCALE,)       Use       mask       structure factors         Use       mask       structure factors       Use data to maximum resolution       minimum                                                                                                    | Model i       | 1tj3_data 🛁 1s2oA_dom2.pdb                                                              | Browse      | View |
| Solutions (FILE_T2) 1tj3                                                                                                    | Fixed in      | 1tj3 — 1s2oA_dom1_molrep1_refmac1.pdb                                                   | Browse      | View |
| Coords out       1tj3       1s2oA_dom2_molrep2.pdb       Browse       Mes         Experimental Data (Resolution,ANISO,DIFF,BADD,INVER,DSCALE,)       Use       mask       Istructure factors         Use       mask                                                                                                    | Solution      | s (FILE_T2) 1tj3 —                                                                      | Browse      | View |
| Experimental Data (Resolution,ANISO,DIFF,BADD,INVER,DSCALE,)         Use       mask         use inverted phases         The Model (SIM,COMPL,SURF,NMR,NCSM,DSCALEM)         Search Parameters (NMON,NP,NPT,PST,STICK,LOCK,)         Search for 1         monomers in the asymmetric unit         Locked Rotation Function         Run       Save or Restore         Run Now         Run Now                                                                                                    | Coords        | ut 1tj3 — 1s2oA_dom2_molrep2.pdb                                                        | Browse      | View |
| Use maskstructure factors Use data to maximum resolution                                                                                                    | Experin       | ental Data (Resolution,ANISO,DIFF,BADD,INVER,DSCALE,)                                   |             |      |
| Use data to maximum resolution                                                                                                    | Use           | mask 🖂 structure factors                                                                |             |      |
| minimum resolution Use default scaling Apply additional Boverall factor (Badd) use inverted phases The Model (SIM, COMPL, SURF, NMR, NCSM, DSCALEM) Search Parameters (NMON, NP, NPT, PST, STICK, LOCK,) Search for 1 monomers in the asymmetric unit Locked Rotation Function Run Run Save or Restore Close Run Now Run&View for File                                                                                                    | Use dat       | a to maximum resolution                                                                 |             |      |
| Use default scaling Apply additional Boverall factor (Badd) use inverted phases The Model (SIM,COMPL,SURF,NMR,NCSM,DSCALEM) Search Parameters (NMON,NP,NPT,PST,STICK,LOCK) Search for 1 monomers in the asymmetric unit Locked Rotation Function Run Run Sview for File                                                                                                    | minimu        | resolution                                                                              |             |      |
| Apply additional Boverall factor (Badd)     use inverted phases  The Model (SIM, COMPL, SURF, NMR, NCSM, DSCALEM)  Search Parameters (NMON, NP, NPT, PST, STICK, LOCK,)  Search for 1 monomers in the asymmetric unit  Locked Rotation Function  Run Sview Com File  Close                                                                                                    |               | Use default scaling                                                                     |             |      |
| use inverted phases The Model (SIM,COMPL,SURF,NMR,NCSM,DSCALEM) Search Parameters (NMON,NP,NPT,PST,STICK,LOCK,) Search for 1 monomers in the asymmetric unit Locked Rotation Function Run Save or Restore Close Run Now Run&View Com File                                                                                                    |               | additional Boverall factor (Badd)                                                       |             |      |
| The Model (SIM,COMPL,SURF,NMR,NCSM,DSCALEM) Search Parameters (NMON,NP,NPT,PST,STICK,LOCK) Search for 1 monomers in the asymmetric unit Locked Rotation Function Run Run Sview Com File Run Now Run&View Com File                                                                                                    |               | iverted phases                                                                          |             |      |
| Search Parameters (NMON,NP,NPT,PST,STICK,LOCK,) Search for 1 monomers in the asymmetric unit Locked Rotation Function Run Run Run Run Run Run Run Run Run Run                                                                                                    | The Mo        | el (SIM.COMPL.SUBE.NMB.NCSM.DSCALEM)                                                    |             |      |
| Search for 1 monomers in the asymmetric unit Locked Rotation Function  Run Run Run Run Run Run Run Run Run R                                                                                                    | Search        | Parameters / NMON NP NPT PST STICK / OCK )                                              |             |      |
| Locked Rotation Function     Run     Run | Search        | ior 1 monomers in the asymmetric unit                                                   |             | _    |
| Run     Save or Restore     Close       Run Now     Run Now     Run Run& Run& Run Run Run Run Run Run Run Run Run Run                                                                                                    |               | ed Rotation Function                                                                    |             |      |
| Run     Save or Restore     Close       Run Now     Run&View Com File                                                                                                    | 1 - 2001      |                                                                                         |             |      |
| Run Now Run&View Com File                                                                                                    | $\rightarrow$ | Run 🛁 Save or Restore 🛁                                                                 | Close       |      |
| Run&View Com File                                                                                                    |               | Run Now                                                                                 |             | _    |
|                                                                                                    | $\rightarrow$ | Run&View Kom File                                                                       |             |      |

- In the lower part of the "View Com File" window, substitute "PRF S" for "PRF Y"
- and press "Continue" button

|                                                                              | Command Line                                                                                                    |
|------------------------------------------------------------------------------|----------------------------------------------------------------------------------------------------|
| /Applications/cd<br>"/tmp/lebedev/1t<br>"/tmp/lebedev/1t<br>"/Users/lebedev/ | :p4-6 1.13/bin/molrep PATH_SCR<br>:j3 7 molrep " PATH_OUT<br>:j3 7 molrep " HKLIN<br>"Desktop/tutorial_MK/ltj3/2-CCP4I/1s2oA_dom |
| Scrip                                                                        | t from File /tmp/lebedev/1tj3_7_1_com.tmp                                                                                        |
| DOC Y<br>LABIN F=FWT -<br>PH=PHWT<br>PRF S<br>SURF Y<br>NMON 1<br>DIFF M     |                                                                                                    |
|                                                                              |                                                                                                    |

With this approach, the SAPTF peaks located close to each other (e.g. the solution peak and its satellites) give close values of local RF and are all passed to the next, PTF step. This is to remember when analysing the molrep log-file shown below. Note that the table "peak similarity" may help

understand what is happening. In this particular case 26 top local-RF solutions are all from closely located SAPTF peaks and eventually result in very similar solutions of PTF at the final step of the procedure.

|   | CCP4I fileviewer 7_molrep.log                                                                                                    | Help |
|---|----------------------------------------------------------------------------------------------------|------|
|   | - Spherically Averaged Phased Translation Function (SAPTF)                                                                                                    | Ī    |
|   | peaksearch / SAPTF /<br>(expected model positions)<br>Xfrac Yfrac Zfrac Dens Dens/sigma<br>1 0.297 0.354 0.056 0.2414 6.06<br>2 0.344 0.241 0.036 0.2387 5.99<br>3 0.334 0.1904 0.018 0.2363 5.93                                                                                                    |      |
| i | Quick search orientation by PRF                                                                                                    |      |
|   | PRF (Lmin= 2 Lmax= 20 Nptd= 100)                                                                                                    |      |
|   | $\begin{array}{c ccccccccccccccccccccccccccccccccccc$                                                                                                    |      |
|   | Search orientation                                                                                                    |      |
|   | Rotation function (for modified map)<br>Radius of integration : 22.66                                                                                                    |      |
|   | theta         phi         chi         alpha         beta         gamma         Rf         SAPTF           1         102.53         -59.59         147.92         173.37         139.50         112.56         0.2030E+05         0.1994           2         102.90         -60.19         147.86         172.03         139.00         112.41         0.1768E+05         0.2003           3         102.88         -60.04         147.82         172.27         139.00         112.36         0.2004E+05         0.1950           4         103.01         -60.07         149.35         170.54         140.00         110.68         0.1493E+05         0.2363           5         103.16         -60.31         148.28         170.98         139.00         111.60         7999.         0.1662           6         102.56         -59.76         147.97         173.10         139.50         112.28         0.1393E+05         0.2363           7         102.92         -60.15         147.90         171.99         139.00         112.28         0.1393E+05         0.2151 |      |
|   | after sort                                                                                                    |      |
|   | theta         phi         chi         shx         shy         shz         Rf         SAPTF           1         102.88         -59.68         147.83         0.223         0.225         0.056         0.2196E+05         0.1354           2         102.71         -59.63         147.56         0.247         0.201         0.042         0.2093E+05         0.1563           3         102.52         -59.67         147.91         0.310         0.263         0.037         0.2067E+05         0.1616           4         102.56         -59.76         147.97         0.344         0.241         0.036         0.2050E+05         0.2387           5         102.53         -59.61         147.92         0.373         0.349         0.028         0.2050E+05         0.1599                                                                                                    |      |
|   | RF peak similarity                                                                                                    |      |
|   | 26       8       8       8       8       8       8       8       8       9       9       .       .       .         27       .       .       .       .       .       .       .       .       .       .       .       .       .       .       .       .       .       .       .       .       .       .       .       .       .       .       .       .       .       .       .       .       .       .       .       .       .       .       .       .       .       .       .       .       .       .       .       .       .       .       .       .       .       .       .       .       .       .       .       .       .       .       .       .       .       .       .       .       .       .       .       .       .       .       .       .       .       .       .       .       .       .       .       .       .       .       .       .       .       .       .       .       .       .       .       .       .       .       .       .       .       .       . <td></td>                                                                                            |      |
|   | Time: 10h 35m 49s Elapsed: 0h 5m 28s                                                                                                    |      |
|   | RF         Tf/sig         TFcntrst         PFind         PF         PFmin         wRfac         Score         Cntrst         (for)           1         59.68         0.000         1.00         1.00         -22.15         0.668         0.168         0.00 (0.168)           2         59.64         0.000         1.00         1.00         -22.12         0.668         0.168         0.00 (0.168)           3         1         59.37         0.000         1.00         -21.93         0.667         0.169         0.00 (0.169)           4         1         59.35         0.000         1.00         -21.93         0.666         0.169         0.00 (0.169)           5         1         59.40         0.000         1.00         1.00         -21.93         0.667         0.168         0.00 (0.169)                                                                                                    |      |
|   | 26 6 14.19 0.000 1.00 1.00 -22.72 0.672 0.041 0.00 ( 0.169)<br>27 0 No peaks Dlim⊄Dist<br>28 0 No peaks Dlim⊄Dist<br>29 0 No peaks Dlim⊄Dist<br>30 0 No peaks Dlim⊄Dist                                                                                                    |      |
|   | RF TF theta phi chi tx ty tz TFcnt wRfac Score                                                                                                    |      |
|   | 1         4         0         102.56         -59.76         147.97         0.292         0.255         0.022         0.00         0.668         0.169         1           2         22         0         102.27         -59.85         147.52         0.292         0.255         0.022         0.00         0.668         0.169         1           3         9         0         102.26         -60.08         147.52         0.292         0.255         0.022         0.00         0.667         0.169         1                                                                                                    |      |
|   | Nmon RF TF theta phi chi tx ty tz TFcnt wRfac Score<br>1 4 1 102.56 -59.76 147.97 0.292 0.255 0.022 0.00 0.668 0.169                                                                                                    |      |
|   | convert "molrep.crd" to "molrep.pdb"<br>Time: 10h 37m 19s Elapsed: 0h 6m 58s<br>WOLREP(ccp4): Normal termination                                                                                                    |      |
|   | Find         Show Log Graphs         Show Summary         Quit                                                                                                    |      |

Compare this solution with the previous one in *Coot*.

# 6. Solution for the small domain using "masked" RF and phased TF

Here, similarly to the "standard" protocol, the orientation and position of the search model are found in two steps in this order. One difference is that RF is calculated using structure amplitudes from the map, in which the area occupied by the known partial model is masked out. Another difference is that position is found by phased TF.

To try this method, open the previous molrep job and proceed as shown below. The difference from the previous example is that PRF keyword in the "View Com File" window needs to be removed or commented out.

| This interface is far unmine 0.2 of Mater                                                                                                    |        | Hei      |
|----------------------------------------------------------------------------------------------------|--------|----------|
| Inis Interface is for version 9.2 of Mollep                                                                                                    | E. PTE |          |
| Do SAPTF + Phased RF + Phased TF -                                                                                                    | .,     |          |
| Get input structure factors from MTZ file                                                                                                    |        |          |
| ■ Input fixed model                                                                                                    |        |          |
| MTZ in 1ti31s2oA dom1 molren1 refmac1 mtz                                                                                                    | Browse | 1.601/   |
|                                                                                                    |        | 010 1    |
| Use E experimental phases from input MTZ file                                                                                                    |        |          |
| FP FWT SIGFP Unassig                                                                                                    | jned   |          |
| PHWeight Unassig                                                                                                    | jned   |          |
| Model in 1tj3_data — 1s2oA_dom2.pdb                                                                                                    | Browse | View     |
| Fixed in 1tj3 - 1s2oA_dom1_molrep1_refmac1.pdb                                                                                                    | Browse | View     |
| Solutions (FILE_T2) 1tj3 🚽                                                                                                    | Browse | View     |
| Coords out 1tj3 1s2oA_dom2_molrep3.pdb                                                                                                    | Browse | View     |
| Experimental Data (Resolution,ANISO,DIFF,BADD,INVER,DSCALE)                                                                                                    |        |          |
| Use mask - structure factors                                                                                                    |        |          |
| Use data to maximum resolution                                                                                                    |        |          |
| minimum resolution                                                                                                    |        |          |
| Use default scaling 🔤                                                                                                    |        |          |
| 🔟 Apply additional Boverall factor (Badd)                                                                                                    |        |          |
| _ use inverted phases                                                                                                    |        |          |
|                                                                                                    |        |          |
| The Model (SIM,COMPL,SURF,NMR,NCSM,DSCALEM)                                                                                                    |        |          |
| The Model (SIM,COMPL,SURF,NMR,NCSM,DSCALEM)<br>Search Parameters (NMON,NP,NPT,PST,STICK,LOCK)                                                                                                    |        |          |
| The Model (SIM,COMPL,SURF,NMR,NCSM,DSCALEM) Search Parameters (NMON,NP,NPT,PST,STICK,LOCK,) Search for 1 monomers in the asymmetric unit                                                                                                    |        |          |
| The Model (SIM,COMPL,SUBF,NMB,NCSM,DSCALEM) Search Parameters (NMON,NP,NPT,PST,STICK,LOCK) Search for 1 monomers in the asymmetric unit Locked Rotation Function                                                                                                    |        | -        |
| The Model (SIM,COMPL,SUBF,NMB,NCSM,DSCALEM) Search Parameters (NMON,NP,NPT,PST,STICK,LOCK) Search for 1 monomers in the asymmetric unit Locked Rotation Function Run Run Save or Restore —                                                                                                    | Close  | <u>,</u> |
| The Model (SIM,COMPL,SUBF,NMR,NCSM,DSCALEM) Search Parameters (NMON,NP,NPT,PST,STICK,LOCK,) Search for 1 monomers in the asymmetric unit Locked Rotation Function Run                                                                                                    | Close  |          |
| The Model (SIM,COMPL,SUBF,NMR,NCSM,DSCALEM) Search Parameters (NMON,NP,NPT,PST,STICK,LOCK,) Search for 1 monomers in the asymmetric unit Locked Rotation Function Run Run Save or Restore Run Run Now Run&View com File                                                                                                    | Close  |          |
| The Model (SIM,COMPL,SUBF,NMB,NCSM,DSCALEM) Search Parameters (NMON,NP,NPT,PST,STICK,LOCK) Search for 1 monomers in the asymmetric unit Locked Rotation Function Run Run Run Run Run Run Run Run Run Run Run                                                                                                    | Close  |          |
| The Model (SIM.COMPL.SUBF,NMB,NCSM,DSCALEM) Search Parameters (NMON,NP,NPT,PST,STICK,LOCK) Search for 1 monomers in the asymmetric unit Locked Rotation Function Run Run Run Run Run Now Run&View Com File Run Remote/Batch/Later                                                                                                    | Close  |          |
| The Model (SIM.COMPL.SUBF,NMB,NCSM,DSCALEM) Search Parameters (NMON,NP,NPT,PST,STICK,LOCK) Search for 1 monomers in the asymmetric unit Locked Rotation Function Run Now Run&View Com File Run Remote/Batch/Later View Command File                                                                                                    | Close  |          |
| The Model (\$IM,COMPL,SUBF,INMR,INCSM,DSCALEM)  Search Parameters (INMON,INP,INPT,PST,STICK,LOCK)  Search for 1 monomers in the asymmetric unit Locked Rotation Function  Run Now Run Now Run Now Run Now Run Romote/Batch/Later  View Command File Command Line                                                                                                    | Close  |          |
| The Model (SIM, COMPL, SURF, NMR, NCSM, DSCALEM) Search Parameters (NMON, NP, NPT, PST, STICK, LOCK) Search for 1 monomers in the asymmetric unit Locked Rotation Function  Run Now Run&View Com File Run Remote/Batch/Later  View Command File Command Line /Applications/ccp4-6.1.13/bin/molrep PATH, SCR                                                                                                    | Close  |          |
| The Model (SIM.COMPL_SURF,NMR,NCSM,DSCALEM) Search Parameters (NMON,NP,NPT,PST,STICK,LOCK) Search for 1 monomers in the asymmetric unit Locked Rotation Function Run Now Run&View Com File Run Remote/Batch/Later View Command File Command Line /applications/ccp4-6.1.13/bin/molrep PATH_SCR /tmp/Lebdev/ltj3.8_molrep_* PATH_OUT /tmp/Lebdev/ltj3.8_molrep_* PATH_OUT /tmp/Lebdev/lt                                                                                                    | Close  |          |
| The Model (SIM,COMPL,SUBF,IMB,INCSM,DSCALEM) Search Parameters (IMOM,NP,NPT,PST,STICK,LOCK) Search for 1 monomers in the asymmetric unit Locked Rotation Function  Run Now Run&View Command File Run Remote/Batch/Later  View Command Line  Applications/cop4-6 1 13/bin/nolrep PATH_SCR  //tap/lebedev/ltj3 8 molrep_" PATH_OUT //tap/lebedev/ltj3 8 molrep_" HKLIN //Users/Lebedev/Desktop/tutorial_MR/ltj3/2-c0P4I/ls2oA_don1_ //Users/Lebedev/Desktop/tutorial_MR/ltj3/2-c0P4I/ls2oA_don1_ //                                                                                                    | Close  |          |
| The Model (SIM,COMPL,SUBF,IMR,NCSM,DSCALEM) Search Parameters (IMOM,NP,NPT,PST,STICK,LOCK) Search for 1 monomers in the asymmetric unit Locked Rotation Function  Run Now Run Now Run&View from File Run Remote/Batch/Later  View Command File Command Line //tap/lebedev/lti3_8_molrep_* PATH_OUT //tap/lebedev/lti3_8_molrep_* HKLIN //Users/Lebedev/Deaktop/tutorial_MR/1tj3/2-ccP4I/1s2oA_don1_/ //tap/lebedev/lti3_8_molrep_* HKLIN //Users/Lebedev/Lti3_8_1_com.tmp DOC Y                                                                                                    | Close  |          |
| The Model (SIM,COMPL,SUBF,IMB,INCSM,DSCALEM)<br>Search Parameters (IMOM,NP,NPT,PST,STICK,LOCK)<br>Search for 1 monomers in the asymmetric unit<br>Locked Rotation Function<br>Run Now<br>Run Now<br>Run Now<br>Run Now<br>Run Now<br>Run Remote/Batch/Later<br>View Command File<br>Command Line<br>(Applications/ccp4-6 1 13/bin/nolrep PATH_SCR<br>'/tap/lebedev/ltj3 8 molrep_" PATH_OUT<br>'/tap/lebedev/ltj3 8 molrep_" PATH_OUT<br>'/tap/lebedev/ltj3 8 molrep_" HKLIN<br>//Users/Lebedev/Desktop/tutorial_MR/ltj3/2-CCP4I/ls2oA_don1_<br>Script from File /tmp/lebedev/ltj3_8_1_com.tmp<br>DOC Y<br>.ABIN P=FWT -<br>PH=PIWT                                                                                                    | Close  |          |
| The Model (SIM,COMPL,SUBF,IMR,NCSM,DSCALEM)<br>Search Parameters (IMOM,NP,NPT,PST,STICK,LOCK)<br>Search for 1 monomers in the asymmetric unit<br>Locked Rotation Function<br>Run Now<br>Run Now<br>Run&View from File<br>Run Remote/Batch/Later<br>View Command File<br>Command Line<br>/Applications/ccp4-6 1 13/bin/wolrep PATH_SCR<br>//tap/lebedev/ltj3 8 molrep_" PATH_OUT<br>//tap/lebedev/ltj3 8 molrep_" HKLIN<br>//Users/Lebedev/ltj3 8 molrep_" HKLIN<br>//Users/Lebedev/ltj3 8<br>Script from File /tmp/lebedev/ltj3_8_1_com.tmp<br>DOC Y<br>LABLN P=FWT -<br>PH=PIWT<br>* PRF Y                                                                                                    | Close  |          |
| The Model (SIM, COMPL, SURF, NMR, NCSM, DSCALEM)<br>Search Parameters (NMON, NP, NPT, PST, STICK, LOCK)<br>Search for 1 monomers in the asymmetric unit<br>Locked Rotation Function<br>Run Now<br>Run Now<br>Run Now<br>Run Remote/Batch/Later<br>New Command Line<br>Applications/ccp4-6.1.13/bin/molrep PATH_SCR<br>"/tap/lebedev/ltj3 & molrep." PATH_OUT<br>"/tap/lebedev/ltj3 & molrep." PATH_OUT<br>"/tap/lebedev/ltj3 & molrep." HKLIN<br>"/Users/Lebedev/Desktop/tutorial_MR/1tj3/2-CCP4I/1s2oA_don1_<br>Script from File /tmp/Aebedev/1tj3_8_1_com.tmp<br>DOC Y<br>LABIN F=FWT -<br>PH=PHT<br># PRF Y<br>SURF Y<br>NUMN Y                                                                                                    | Close  |          |
| The Model (SIM_COMPL_SUBF,NMB,NCSM_DSCALEM)<br>Search Parameters (NMON,NP,NPT,PST,STICK_LOCK)<br>Search for 1 monomers in the asymmetric unit<br>Locked Rotation Function<br>Run Now<br>Run&View Com File<br>Run Remote/Batch/Later<br>New Command Line<br>Applications/ccp4-6.1.13/bin/molrep PATH_SCR<br>'/tap/Lebedev/ltj3 & molrep." PATH_OUT<br>'/tap/Lebedev/ltj3 & molrep." HKLIN<br>'/tap/Lebedev/ltj3 & molrep." HKLIN<br>'/tap/Lebedev/lt   | Close  |          |
| The Model (SIM_COMPL_SUBF,NMB,NCSM_DSCALEM)<br>Search Parameters (NMON,NP,NPT,PST,STICK_LOCK)<br>Search for 1 monomers in the asymmetric unit<br>Locked Rotation Function<br>Run Now<br>Run&View Com File<br>Run Remote/Batch/Later<br>New Command Line<br>Applications/cop4-6.1.13/bin/molrep PATH_SCR<br>'/tap/Lebedev/Ltj3 & molrep." PATH_OUT<br>'/tap/Lebedev/Ltj3 & molrep." HKLIN<br>'/tap/Lebedev/Ltj3 & molrep." HKLIN<br>'/tap/Lebedev/Lt   | Close  |          |
| The Model (SIM_COMPL_SUBF,NMB,NCSM_DSCALEM)<br>Search Parameters (NMON,NP,NPT,PST,STICK_LOCK)<br>Search for 1 monomers in the asymmetric unit<br>Locked Rotation Function<br>Run Now<br>Run&View Com File<br>Run Remote/Batch/Later<br>New Command Line<br>Applications/cop4-6.1.13/bin/molrep PATH_SCR<br>'/tap/Lebedev/Ltj3 & molrep_" PATH_OUT<br>'/tap/Lebedev/Ltj3 & molrep_" HKLIN<br>'/tap/Lebedev/Ltj3 & molrep_" HKLIN<br>'/tap/Lebedev/Lt   | Close  |          |
| The Model (SIM_COMPL_SURF,NMR,NCSM_DSCALEM)<br>Search Parameters (NMON,NP,NPT,PST,STICK_LOCK)<br>Search for 1 monomers in the asymmetric unit<br>Locked Rotation Function<br>Run Now<br>Run&View Com File<br>Run Remote/Batch/Later<br>View Command File<br>Command Line<br>Applications/cop4-6.1.13/bin/molrep PATH_SCR<br>'/tap/Lebedev/Ltj3 & molrep_" PATH_OUT<br>'/tap/Lebedev/Ltj3 & molrep_" HKLIN<br>'/top/Lebedev/Ltj3 & molrep_" HKLIN<br>'/top/Lebedev/Ltj3 & molrep_" HKLIN<br>' | Close  |          |
| The Model (SIM_COMPL_SURF,NMR,NCSM_DSCALEM)<br>Search Parameters (NMON,NP,NPT,PST,STICK_LOCK)<br>Search for 1 monomers in the asymmetric unit<br>Locked Rotation Function<br>Run Now<br>Run&View Com File<br>Run Remote/Batch/Later<br>View Command File<br>Command Line<br>/Applications/ccp4-6.1.13/bin/molrep PATH_SCR<br>'/tap/Lebedev/Ltj3 & molrep_" PATH_UT<br>'/tap/Lebedev/Ltj3 & molrep_" HKLIN<br>'/tap/Lebedev/Ltj3 & molrep_" HKLIN<br>' | Close  |          |
| The Model (SIM_COMPL_SURF,NMR,NCSM_DSCALEM)<br>Search Parameters (NMON,NP,NPT,PST,STICK_LOCK)<br>Search for 1 monomers in the asymmetric unit<br>Locked Rotation Function<br>Run Now<br>Run&View Com File<br>Run Remote/Batch/Later<br>View Command File<br>Command Line<br>/Applications/ccp4-6.1.13/bin/molrep PATH_SCR<br>'/tap/Lebedev/Ltj3 & molrep_" PATH_UT<br>'/tap/Lebedev/Ltj3 & molrep_" HKLIN<br>'/tap/Lebedev/Ltj3 & molrep_" HKLIN<br>' | Close  |          |
| The Model (SIM,COMPL,SUBF,IMB,MCSM,DSCALEM)<br>Search Parameters (IMADM,NP,NPT,PST,STICK,LOCK)<br>Search for 1 monomers in the asymmetric unit<br>Locked Rotation Function<br>Run Now<br>Run&View fom File<br>Run Remote/Batch/Later<br>View Command File<br>Command Line<br>Applications/cop4-6 1.13/Din/Molrep PATH SCR<br>'/tap/Lebedev/Ltj3 8 molrep." PATH OUT<br>'/tap/Lebedev/Ltj3 8 molrep." PATH OUT<br>'/tap/Lebedev/Ltj3 8 molrep." HKLIN<br>'/tap/Lebedev/Ltj3 8 molrep." HKLIN                                                                                                    | Close  |          |
| The Model (SIM, COMPL, SUBF, NMR, NCSM, DSCALEM)<br>Search Parameters (NMON, NP, NPT, PST, STICK, LOCK)<br>Search for 1 monomers in the asymmetric unit<br>Locked Rotation Function<br>Run Now<br>Run&View from File<br>Run Remote/Batch/Later<br>View Command File<br>Command Line<br>/Applications/cop4-6.1.13/bin/molrep PATH_SCR<br>*/tap/Lebedev/Ltj3 8_molrep_* PATH_OUT<br>*/tap/Lebedev/Ltj3 8_molrep_* PATH_OUT<br>*/tap/Lebedev/Ltj3 8_molrep_* PATH_OUT<br>*/tap/Lebedev/Ltj3 8_molrep_* HKLIN<br>*/Users/Lebedev/Ltj3 8_molrep_* HKLIN<br>*/Users/Lebedev/Ltj3 8_molrep_* HKLIN<br>DOC Y<br>LABIN F=FWT -<br>PH=PHWT<br>* PRF Y<br>SURF Y<br>NMON 1<br>DIFF M                                                                                                    | Close  |          |

The log-file from this job will be similar to the one shown below.

| 000                                      |                                                               |                                                                                            |                                                | X CCP4                      | I fileviewer             | 8_molre            | p.log          |                  |                  |                  |
|------------------------------------------|---------------------------------------------------------------|--------------------------------------------------------------------------------------------|------------------------------------------------|-----------------------------|--------------------------|--------------------|----------------|------------------|------------------|------------------|
|                                          |                                                               |                                                                                            |                                                |                             |                          |                    |                |                  |                  |                  |
| Key<br>R<br>Spac<br>No:<br>Cell<br>Centr | word<br>emove<br>e gro<br>179 S<br>: 68<br>e of<br>Rotat      | DIFF : M<br>o fixed mod<br>up : P 65<br>Sett: 1<br>5.750 68.7<br>model2 /fr<br>tion functi | el from F<br>2 2<br>50 268.750<br>act/ :<br>on | obs by 1<br>) 90.(<br>0.110 | mask<br>00 90<br>0.34!   | <br>.00 1<br>5 -0. | 20.00<br>037   |                  |                  |                  |
| Radi                                     | us of                                                         | gyration                                                                                   | : :                                            | 1.33                        |                          |                    |                |                  |                  |                  |
|                                          | Pe                                                            | aks of Rot                                                                                 | ation Fund                                     | tion -                      |                          | +                  |                |                  |                  |                  |
| 1                                        | theta phi chi Rf/sigma                                        |                                                                                            |                                                |                             |                          |                    |                |                  |                  |                  |
| İ I                                      | $   \begin{array}{ccc}     1 & 1 \\     2 & 1   \end{array} $ | 40.69 161                                                                                  | .96 58.3                                       | 34<br>28                    | 3.84<br>3.81             | Ì                  |                |                  |                  |                  |
|                                          | 3<br>4 1                                                      | 71.96 93                                                                                   | .25 70.4                                       | 10                          | 3.57                     |                    |                |                  |                  |                  |
| j 2                                      | <br>7                                                         | 93.99 166                                                                                  | .16 165.                                       | 54                          | 2.85                     | i                  |                |                  |                  |                  |
| 2<br>1 2                                 | 81<br>9                                                       | 44.11 124<br>94.21 -126                                                                    | .00 72.3<br>.17 179.                           | 36<br>76                    | 2.85<br>2.84             |                    |                |                  |                  |                  |
| phased translation function              |                                                               |                                                                                            |                                                |                             |                          |                    |                |                  |                  |                  |
| Reso                                     | lutio                                                         | on                                                                                         | : 20                                           | 58.75                       | 2,90                     |                    |                |                  |                  |                  |
| NCS                                      | model                                                         | -                                                                                          | : -                                            | 3                           |                          |                    |                |                  |                  |                  |
| Corr_<br>Time                            | for_f<br>_elap                                                | ixed_model<br>sed: 0                                                                       | : 0.034<br>h Om 13s                            | Remaine                     | ed:                      | 0h 4               | lm Os          |                  |                  |                  |
| RF<br>1                                  | TF<br>1                                                       | Tf/sig<br>16.61                                                                            | TFentrst<br>2.845                              | PFind<br>1.00               | PF<br>1.00 ·             | PFmin<br>-27.49    | wRfac<br>0.682 | Score 0          | Cntrst<br>0.00 ( | (for)<br>0.047)  |
| 2<br>3                                   | $\frac{10}{3}$                                                | $14.61 \\ 15.15$                                                                           | 1.577<br>3.739                                 | $1.00 \\ 1.00$              | $1.00 \cdot 0.96 \cdot $ | -32.36             | 0.682          | $0.044 \\ 0.051$ | 0.00 (<br>0.00 ( | 0.047            |
| 4                                        | 1                                                             | 18.73                                                                                      | 1.945                                          | 1.00                        | 1.00 .                   | -52.16             | 0.675          | 0.049            | 0.00 (           | 0.051            |
| > 27                                     | 15                                                            | 12.42<br>62.43                                                                             | 2.315                                          | 1.00                        | 1.00 -                   | -32.67             | 0.683          | 0.048            | 0.00 (           | 0.054            |
| 29                                       | 11                                                            | 13.00                                                                                      | 2.502                                          | 1.00                        | 1.00 .                   | -43.54             | 0.676          | 0.046            | 0.00 (           | 0.174;           |
| +                                        |                                                               |                                                                                            |                                                | Sumu                        | mary                     | -                  |                |                  |                  |                  |
| ļ<br>+                                   | RF                                                            | TF theta                                                                                   | phi                                            | chi                         | tx                       | ty                 | tz             | TFent            | wRfac            | Score            |
| $\rightarrow 1$                          | 28<br>19                                                      | 1 144.11                                                                                   | $124.00 \\ -176.36$                            | 72.86                       | 0.957                    | 0.25<br>0.93       | 4 0.477        | 31.73            | 0.668            | $0.174 \\ 0.054$ |
|                                          | 31<br>47                                                      | 7 175.99                                                                                   | 172.59                                         | 144.75                      | 0.221                    | 0.93               | 2 0.189        | 3.37             | 0.677            | 0.053            |
| i 5                                      | 17                                                            | 7 90.64                                                                                    | 101.78                                         | 172.54                      | 0.223                    | 0.28               | 0 0.643        | 3.31             | 0.677            | 0.052            |
| Nmon                                     | RF                                                            | TF theta                                                                                   | phi                                            | chi                         | tx                       | ty                 | tz             | TFent            | wRfac            | Score            |
| - 1                                      | 20                                                            | 1 101.73                                                                                   | -59.12                                         | 140.45                      | 0.298                    | 0.25               | 4 0.023        | 51.73            | 0.000            | 0.174            |
| Time                                     | onver<br>:                                                    | 11h 1m 24                                                                                  | erd" to "i<br>s Elapsed                        | l: (                        | 0h 2m 3                  | -<br>36s           |                |                  |                  |                  |
| MOLRE                                    | P(ccb                                                         | 94): Norma                                                                                 | 1 termina                                      | lon                         |                          |                    |                |                  |                  |                  |
|                                          | Find                                                          |                                                                                            | Show Log                                       | Graphs                      |                          |                    | Show Summ      | ary              |                  | Quit             |

In a simple example as this one, all three approaches work. However, it is difficult to predict what will happen in a more difficult case. In general, several techniques are worthy trying in parallel, if the solution was not found in an automatic manner.